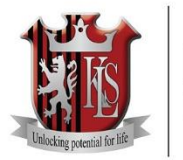

Kings Langley School Unlocking Potential for Life

12<sup>th</sup> March 2025

Dear Parent/Carer

# Year 12 In person consultation evening: Thursday 20<sup>th</sup> March 2025 – Appointment booking for face to face parents' consultation meetings.

I would like to invite you to attend **our Year 12 Consultation Evening on Thursday 20<sup>th</sup> March 2025.** We will be running it this year as a **face to face** appointments with your son/daughter's teachers, this will give parents and students the opportunity to discuss their progress with the teachers in person. Both parents and the student are welcome to attend; however, we are only able to issue one login per student regardless of the parent circumstances. You will need to book the appointments through Schoolcloud on the following link: <u>https://klsacademy.schoolcloud.co.uk/</u>

When you log in you will be asked for basic details about yourself (contact No. 1 of the student) and your child, no special code or login details will be required. Appointments for this parents' evening will be 7 minutes long and can be booked for most teachers between 4:00pm to 7:00pm. Please see the appointment booking guide at the end of this letter for further help.

Appointments can be made from 8pm on Thursday 13<sup>th</sup> March and will close on Wednesday 19<sup>th</sup> March at midnight. It is recommended to book early as teachers have a limited number of appointments allocated on a first come first served basis. Any alterations after the closing date are likely to be difficult. Should this be necessary, or if you have problems logging in or making bookings, please contact the school office.

Please visit <u>https://klsacademy.schoolcloud.co.uk/</u> to book your appointments.

Yours sincerely

Kings Langley School

# Parents' Guide for Booking Appointments

Browse to <a href="https://klsacademy.schoolcloud.co.uk/">https://klsacademy.schoolcloud.co.uk/</a>

| Title                                    | First Name                 | Sumame                             |  |  |
|------------------------------------------|----------------------------|------------------------------------|--|--|
| Mrs                                      | Rachael                    | Abbot                              |  |  |
| Email                                    |                            | Confirm Email                      |  |  |
|                                          |                            | rabbot4@gmail.com                  |  |  |
| rabbot4@gma                              | il.com                     | rabbol4@gmail.com                  |  |  |
| rabbot4@gma<br>itudent's E<br>First Name | icom<br>Details<br>Surname | rabbol4@gmail.com<br>Date Of Birth |  |  |

#### Step 1: Login

Fill out the details on the page then click the *Log In* button.

A confirmation of your appointments will be sent to the email address you provide.

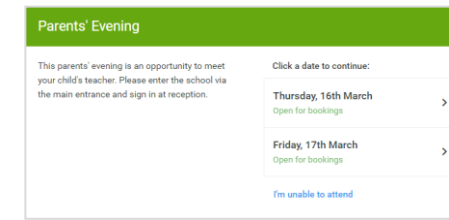

#### Step 2: Select Parents' Evening

Click on the date you wish to book. Unable to make all of the dates listed? Click I'm unable to attend.

| ele | ct how you'd like to book your appointments using the option below, and then hit Next. |
|-----|----------------------------------------------------------------------------------------|
| 0   | Automatic                                                                              |
|     | Automatically book the best possible times based on your availability                  |
| 0   | Manual                                                                                 |
| -   | Choose the time you would like to see each teacher                                     |

#### Step 3: Select Booking Mode

Choose Automatic if you'd like the system to suggest the shortest possible appointment schedule based on the times you're available to attend. To pick the times to book with each teacher, choose Manual. Then press Next.

We recommend choosing the automatic booking mode when browsing on a mobile device.

| If there | e is a teacher you do n | it wish to see, please untick them before you continu | e. |
|----------|-------------------------|-------------------------------------------------------|----|
| Ben      | Abbot                   |                                                       |    |
|          | Mr J Brown<br>SENCO     | Mrs A Wheeler<br>Class 11A                            |    |
|          |                         |                                                       |    |

| Step 4 | : Choose | Teachers |
|--------|----------|----------|
|--------|----------|----------|

If you chose the automatic booking mode, drag the sliders at the top of the screen to indicate the earliest and latest you can attend.

Select the teachers you'd like to book appointments with. A green tick indicates they're selected. To deselect, click on their name.

| e following a<br>e Accept butti | ppointments have been res<br>on at the bottom. | served for two min | utes. If you're happy wi | th them, please choose |
|---------------------------------|------------------------------------------------|--------------------|--------------------------|------------------------|
|                                 | Teacher                                        | Student            | Subject                  | Room                   |
| 17:10                           | Mr J Sinclair                                  | Ben                | English                  | E6                     |
| 17:25                           | Mrs D Mumford                                  | Ben                | Mathematics              | M2                     |
| 17:45                           | Dr R Mcnamara                                  | Andrew             | French                   | L4                     |

# Mr J Brown SENCO (A2) Miss B Patel Class 10E (H3) Mrs A Wheeler Class 11A (L1) Ben Andrew Ben I Image: Class 11A (L1) Image: Class 11A (L1) 16:30 Image: Class 11A (L1) Image: Class 11A (L1) 16:40 Image: Class 11A (L1) Image: Class 11A (L1) 16:50 Image: Class 11A (L1) Image: Class 11A (L1) 17:00 Image: Class 11A (L1) Image: Class 11A (L1)

## Step 5a (Automatic): Book Appointments

If you chose the automatic booking mode, you'll see provisional appointments which are held for 2 minutes. To keep them, choose Accept at the bottom left.

If it wasn't possible to book every selected teacher during the times you are able to attend, you can either adjust the teachers you wish to meet with and try again, or switch to manual booking mode (Step 5b).

# Step 5b (Manual): Book Appointments

Click any of the green cells to make an appointment. Blue cells signify where you already have an appointment. Grey cells are unavailable. To change an appointment, delete the original by hovering over the blue box and clicking *Delete*. Then choose an alternate time.

Once you're finished booking all appointments, at the top of the page in the alert box, press *click here* to finish the booking process.

| Year 11 Subje<br>9 appektreents       | Year 11 Subject Evening<br>9 appointments from 15.00 to 15.00                                                                                                    |                                                                                                    |                                                                                                    | Thursday, 13th April 🔺                                 |  |
|---------------------------------------|----------------------------------------------------------------------------------------------------|----------------------------------------------------------------------------------------------------|----------------------------------------------------------------------------------------------------|--------------------------------------------------------|--|
| <b>8</b> mil                          | / Arealissing                                                                                                    |                                                                                                    |                                                                                                    |                                                        |  |
| This parents' exc<br>signs for the Ma | This parents' evening is for puplien year 11. Please enter the acted via the main entrance and for<br>spreaforthe Atabi Wal where this warning is taking pleas. Particip is available in the main action in                                                                                                    |                                                                                                    |                                                                                                    |                                                        |  |
|                                       | Teacher                                                                                                    | Student                                                                                                    | Subject                                                                                                    | Room                                                   |  |
| 15.00                                 | AV 2 Brown                                                                                                    | 0-m                                                                                                    | 50.00                                                                                                    | A2                                                     |  |
| 1510                                  | Mr.: Sincleir                                                                                                    | 0m                                                                                                    | Ergiet                                                                                                    | C6                                                     |  |
| 1515                                  | W 2 Sincleir                                                                                                    | Andren                                                                                                    | Ergist                                                                                                    | 6                                                      |  |
| 15:20                                 | Mr KJacobs                                                                                                    | 8m                                                                                                    | Holey                                                                                                    | н                                                      |  |
| 1525                                  | Miss F Button                                                                                                    | Andres                                                                                                    | Waterolics                                                                                                    | NI                                                     |  |
| 1530                                  | Niss J Forter                                                                                                    | Anton                                                                                                    | Science                                                                                                    | 80                                                     |  |
|                                       | Control 1000     Control 1000     Control 1000 | And the speed service     And the speed service     And the speed service     The service service service     The service service service service     The service service service service     The service service service service     The service service service service     The service service service service     The service service service service     The service service service service     The service service service service service     The service service service service service     The service service service service     The service service service service service     The service service service service service service     The service service service service service service     The service service service service service service service     The service servic | Note         Note           ● m         ▲ endlaring           ■ main form         ▲ endlaring           ■ main form         ■ endlaring           ■ main form         ■ endlaring </td <td><math display="block">\begin{array}{c c c c c c c c c c c c c c c c c c c </math></td> | $\begin{array}{c c c c c c c c c c c c c c c c c c c $ |  |

## Step 6: Finished

All your bookings now appear on the My Bookings page. An email confirmation has been sent and you can also print appointments by pressing *Print*. Click *Subscribe to Calendar* to add these and any future bookings to your calendar.

To change your appointments, click on *Amend Bookings*.